# 三类人员电子证书管理系统操作手册

# 2020年11月

1. 系统登录

#### 由企业用户通过法人一证通登录系统。

| <b>上海市住房和城乡建设管理委员会</b>                                             | <b>☆</b>           | <b>□</b> | ▶                                                                | ■                                                                                                    | <u>自</u>                                                                                                    | 重点工作                                         | <b>多</b> |
|--------------------------------------------------------------------|--------------------|----------|------------------------------------------------------------------|----------------------------------------------------------------------------------------------------|----------------------------------------------------------------------------------------------------|----------------------------------------------|----------|
| 上海城市開神:海崎百川、追求卓越、开明春智、大气道和                                         | 首页                 | 要闻动态     | 通知公告                                                             | 政务公开                                                                                                    | 公众参与                                                                                                    |                                              | 房屋管理     |
| 证书登录         ● 倍 码:         ● 倍 码:         ● 清使用田夕成り上苑         登 费 | 后再输入密码<br>本 浏览器访问2 | 本系统      | 登录说<br>1、《美义<br>2、金业》<br>3、个人演<br>4、《法》<br>4、《法》<br>上海市贸<br>法人一词 | 注明<br>于自用決大一证過<br>用户请持法人一证通<br>用户请持法人一证<br>用户请持法人一证<br>是希廷不关的招标人<br>正若、其他人员智式<br>人一证通主制证若<br>服功工党抽进<br>证书小理强知<br>此学<br>深述半认证中心尽<br>通及登录事宜蓉当 | 主副 <u>证书等理部</u><br>通登录,查看登录<br>登录,目前与招优<br>受求,查看 <u>登录</u><br>管理使用这明》<br>w.962600.com<br>例如www.sheca.com<br>例此语;962600 | (聖的遺知)<br>(這程<br>) 現在<br>一個日<br>一個<br>2<br>2 |          |

## 2. 纸质证书换领电子证书

该功能提供企业用户将原有的纸质证书更换为电子证书。

(1) 换领电子证书

在左边菜单栏选择【人员类办事】-【三类人员电子证书管理】中【纸质证书 换领电子证书】菜单;

右边页面中将显示您企业下所有未换领电子证书的有效纸质证书信息,点击操作栏中的"换领电子证书"按钮。

| ▶ 🖵 用户管理                                     | ^                                                                       | 纸质证书换领电子证书 |           |     |        |               |      |              |        |  |  |
|----------------------------------------------|-------------------------------------------------------------------------|------------|-----------|-----|--------|---------------|------|--------------|--------|--|--|
| ▶ 圓 项目类办事                                    | LE.                                                                     |            | 姓名·       | ſ   |        | 证书编号:         | [    |              |        |  |  |
| ▶                                            | L.                                                                      |            | , and the |     |        | 100 11 May 31 |      |              |        |  |  |
| ▼ 🙁 人员类办事                                    | 1.                                                                      |            |           |     | i≊     | 10<br>10      |      | $\mathbf{i}$ |        |  |  |
| ▶ 操作说明                                       | "注:点击左边菜单拦"电子证书查询及下载"可以查看电子证书状态,电子证书生成后,下载电子证书。因近期纸质证书换领电子证书较为集中,清晰化等待。 |            |           |     |        |               |      |              |        |  |  |
| ▶ 二级注册建造师                                    |                                                                         | 姓名         | 证件类型      | 证件号 | 证书编号   | 有效期           | 发证日期 | 状态           | 操作     |  |  |
| <ul> <li>二级注册结构师</li> <li>二级注册建筑师</li> </ul> | 0                                                                       | н.         | 身份证       | -   | 沪建实    | 2             |      | 未换领          | 换领电子证书 |  |  |
| ▶ 部批注册人员申请                                   |                                                                         |            | 身份证       | 4   | 沪建安( ) | 1             |      | 未换领          | 换领电子证书 |  |  |
| ▼ 三类人员电子证书管理<br>相关文件及操作说明                    | ł.                                                                      |            | 身份证       |     | 沪建安 29 |               |      | 未换领          | 换领电子证书 |  |  |
| 电子证书申领                                       | Ē                                                                       |            | 身份证       |     | 沪建3    |               |      | 未换领          | 换领电子证书 |  |  |
| 电子证书变更<br>电子证书注销                             |                                                                         |            | 身份证       |     | 沪建东    | 2             | 2    | 未换领          | 换领电子证书 |  |  |
| 出具离沪证明                                       |                                                                         | /          | 身份证       |     | 沪建     | 20            | 20   | 未换领          | 换领电子证书 |  |  |
| 纸质证书换领电子证书                                   |                                                                         | ÷.,        | 身份证       |     | 沪建:    | 20            | 21   | 未换领          | 换领电子证书 |  |  |
|                                              |                                                                         |            | 身份证       | 3   | 沪建多    | 2             |      | 未换领          | 换领电子证书 |  |  |
| <ul> <li>▶ 營 现场人员实名制管理</li> </ul>            |                                                                         |            | 身份证       |     | 沪建     | 3             |      | 未换领          | 换领电子证书 |  |  |
| ▶ ¢° 现场管理                                    |                                                                         |            | 身份证       | -   | 沪建安、 0 | 2             | 2    | 未换领          | 换领电子证书 |  |  |

#### (2) 确认证书信息

点击操作栏中的"换领电子证书"按钮后将显示出原有纸质证书信息,及该 人员身份信息采集的照片,如果证书信息或照片有误请联系管理部门处理;

如果没有进行人员身份信息采集,请根据提示携带二代身份证原件,就近到 建设工程企业资质受理服务窗口通过读卡机自助完成个人身份信息采集。持军官 证、外国护照、港澳同胞回乡证、台胞证等身份证件的人员身份信息到市受理服 务中心办理,由窗口受理人员人工验证、采集、录入。

|   | 纸质证书换领电子证书 |      |     |         |        |    |       |       |     |                                                |  |
|---|------------|------|-----|---------|--------|----|-------|-------|-----|------------------------------------------------|--|
| Ĩ |            | 姓名   |     |         |        | üE | 书编号:  |       |     |                                                |  |
|   |            |      |     | 请确认证书信息 | 2      |    |       |       |     |                                                |  |
| Î | 姓名         | 证件类型 | 证件号 | 姓名:     | -      |    | 110   | NI    | 状态  | 操作                                             |  |
|   |            |      | -   | 证件号:    |        |    | 1000  | 12-24 | 未换领 | 换领电子证书                                         |  |
|   |            |      |     | 证书编号:   | Matter |    | 1.100 | 15-07 | 未换领 | 接领电子证书                                         |  |
|   |            |      |     | 有效期:    |        |    | 1000  | 13-03 | 未换领 | 接领电子证书                                         |  |
|   |            |      | -   | 企业名称:   | 上门限公   | 3  |       | 11-04 | 未换领 | 换领电子证书                                         |  |
| 1 |            |      | ,72 |         | 确定     | 取消 |       | 0-27  | 未换额 | 换领电子证书                                         |  |
|   |            |      |     |         |        |    |       |       | 未换领 | 换领电子证书                                         |  |
|   |            |      |     |         |        |    |       |       | 共6  | <u>*                                      </u> |  |

确认无误后点击"确定"按钮,根据提示点击"是,我要换证"。

| 请确认证书信姓名 | 系统提示<br>? 是否要换领三类人员电子证书? |    |
|----------|--------------------------|----|
| 证件专      | 否,暂不换证 是,我要换证            | 12 |
| 证书编号     | ercor. en                |    |
| 有效期      |                          |    |
| 企业名称     |                          |    |
|          | ○ 确定 取消                  |    |

点击"是,我要换证"按钮后,系统将提示正在生成电子证书,该页面的纸 质证书信息将被移除,请在左边菜单栏点击【三类人员电子证书查询】菜单,查 看并下载电子证书;

由于新系统上线期间,企业换领操作比较集中,可能导致生成缓慢,请耐心 等待。

| ▼ △ 人员类办事                  | ^ | 纸质证书报 |      |     |                       |       |      |     |             |
|----------------------------|---|-------|------|-----|-----------------------|-------|------|-----|-------------|
|                            |   |       | 姚名   |     |                       | 证书编句: |      |     |             |
|                            | l |       |      |     | 系统提示                  | 小树后菊缸 |      |     |             |
|                            |   | 姓名    | 证件类型 | 证件号 | 证书编书编书 书查询页面查看下载电子证书。 |       | 发证日期 | 状态  | 操作          |
| )                          |   |       |      |     | 沪建安                   | 第-16  |      | 未换版 | MODE THE P  |
|                            |   |       |      |     | 沪建设-manager and a     |       |      | 未换领 | 接受电子证书      |
|                            |   |       |      |     |                       |       |      | 未换领 | \$6997-727F |
|                            |   | 1000  |      |     |                       |       |      | 未换领 | BORTER      |
| i9)                        | ľ | -     |      | 34. | 21 v                  |       |      | 未换领 | 换模电子证书      |
| ▼ 三美人员电子证书管理<br>纸质证书换领电子证书 |   |       | _    |     |                       |       |      | 共5  | * 💽 🚺 🔊     |
| 三类人员电子证书查询 🔶               |   |       |      |     |                       |       |      |     |             |

## 3. 三类人员电子证书查询

该功能提供企业用户查询所有三类人员证书信息,下载有效期内正常状态的 电子证书。

(1) 查询证书

选择左边菜单栏【三类人员电子证书管理】中【三类人员电子证书查询】菜 单,右边页面默认显示企业所有电子证书信息,企业用户可根据姓名或证书编号 (需输入完整证书编号)查询证书信息。

(2) 下载证书

当证书状态为生成成功时,点击操作栏中的"查看并下载"按钮,即可下载 电子证书。

|               | 三类      | <b>人员电子证书查询</b>            |     |        |            |      |            |                |  |  |  |
|---------------|---------|----------------------------|-----|--------|------------|------|------------|----------------|--|--|--|
| ▶ 🗒 项目类办事     |         | 妣名・                        |     |        | 证书编号-      |      |            |                |  |  |  |
| ▶ 届 企业类办事     |         | 74 H -                     |     |        | at the 2 - |      |            |                |  |  |  |
| ▼ 🛆 人员类办事     | _       | 状态:                        | 请选择 |        |            |      |            |                |  |  |  |
| ▶ 操作说明        |         | 香甸                         |     |        |            |      |            |                |  |  |  |
| ▶ 二级注册建造师     | *** (5) | *注·因近期所原证土物编曲子证土较为集中,请耐心装结 |     |        |            |      |            |                |  |  |  |
| ▶ 二級注册结构师     | 姓名      | 证件类型                       | 证件号 | 证书编号   | 有效期        | 发证日期 | 状态         | 操作             |  |  |  |
| ▶ 二級注册建筑师     |         | di com                     |     | Nether |            | 05   | AL OF STRA | and a second a |  |  |  |
| ▶ 部批注册人员申请    | 1.1     | 39707412                   |     | 3-9E3  |            | 21   | 生的(00,4/]  | 田石井下载          |  |  |  |
| ▼ 三类人员电子证书管理  |         | 身份证                        |     | 沪建了    | 21         | 26   | 生成成功       | 查看并下载          |  |  |  |
| 相关文件及操作说明     | 1       |                            |     |        |            |      | ±.         |                |  |  |  |
| 电子证书申领        | 1       |                            |     |        |            |      | 7.4        |                |  |  |  |
| 电子证书变更        | L       |                            |     |        |            |      |            |                |  |  |  |
| 电子证书注销        |         |                            |     |        |            |      |            |                |  |  |  |
| 出具离沪证明        |         |                            |     |        |            |      |            |                |  |  |  |
| 纸质证书换领电子证书    |         |                            |     |        |            |      |            |                |  |  |  |
| 电子证书查询及下载     |         |                            |     |        |            |      |            |                |  |  |  |
| ▶ 릗 诚信手册 (企业) |         |                            |     |        |            |      |            |                |  |  |  |
| ▶ 營 现场人员实名制管理 |         |                            |     |        |            |      |            |                |  |  |  |
| ▶ ¢° 现场管理     |         |                            |     |        |            |      |            |                |  |  |  |
|               |         |                            |     |        |            |      |            |                |  |  |  |

## 4. 电子证书申领

#### 4.1 本市电子证书申领

该功能提供企业用户,针对在上海市城乡建设和管理委员会人才服务考核评价中心完成三类人员安全生产考核的人员进行电子证书申领(包括初证申领、证书延期申领和外省市企业继续教育证书申领)。

点击左边菜单栏【人员类办事】-【三类人员电子证书管理】中选择【电子证书审领】菜单,右边页面默认显示所有申领事项记录。

| ▶ 🖵 用户管理              | ~ 三类人员证书  | 三类人员证书申领             |                  |      |      |      |           |  |  |  |  |
|-----------------------|-----------|----------------------|------------------|------|------|------|-----------|--|--|--|--|
| ▶ 🗒 项目类办事             | •该页面仅显示证= | B申领记录,变更成功后请到"电子证书查i | 间及下载"菜单查询下载电子证书。 |      |      | -    |           |  |  |  |  |
| ▶ ▲ 企业类办事             |           |                      |                  |      |      |      | 证书申领      |  |  |  |  |
| ▼ 🛆 人员类办事             | 姓名        | 证件类型                 | 证件号              | 证书编号 | 企业名称 | 申领类型 | 申领日期      |  |  |  |  |
| ▶ 操作说明                |           | 身份证                  |                  | 沪建乡  |      | 新办   |           |  |  |  |  |
| ▶ 二級注册建造师             |           |                      |                  |      |      |      | 共1条 < 1 > |  |  |  |  |
| ▶ 二级注册结构师             |           |                      |                  |      |      |      |           |  |  |  |  |
| ▶ 二级注册建筑师             |           |                      |                  |      |      |      |           |  |  |  |  |
| ▶ 部批注册人员申请            |           |                      |                  |      |      |      |           |  |  |  |  |
| ▼ 三类人员电子证书管理          |           |                      |                  |      |      |      |           |  |  |  |  |
| 相关文件及操作说明             |           |                      |                  |      |      |      |           |  |  |  |  |
| 电子证书申领 🔶              |           |                      |                  |      |      |      |           |  |  |  |  |
| 电子证书变更                |           |                      |                  |      |      |      |           |  |  |  |  |
| 电子证书注销                |           |                      |                  |      |      |      |           |  |  |  |  |
| 出具离沪证明                |           |                      |                  |      |      |      |           |  |  |  |  |
| 纸质证书换领电子证书            |           |                      |                  |      |      |      |           |  |  |  |  |
| 电子证书查询及下载             |           |                      |                  |      |      |      |           |  |  |  |  |
| ▶ 🗐 诚信手册 (企业)         |           |                      |                  |      |      |      |           |  |  |  |  |
| ▶ 嶜 现场人员实名制管理         |           |                      |                  |      |      |      |           |  |  |  |  |
| ▶ Q <sup>0</sup> 现场管理 | ~         |                      |                  |      |      |      |           |  |  |  |  |

点击"证书申领"按钮,弹出输入框,输入需要申领证书的人员信息及申领 证书类别。

| 姓名 | 身份证号或其他证件号 | 请选择申领证书类别    |
|----|------------|--------------|
|    |            | 请选择申领证书类别    |
|    | 查询    取    | 双消 法定代表人A证   |
|    |            | 企业主要负责人 (A证) |

法定代表人 A 证:

选择法定代表人A证,为申领当前登录企业的法定代表人的A证,如果企业 法定代表人在其他单位有有效的A证,系统将读取A证信息及人员头像信息进 行申领操作,申领成功后生成新的证书编号;

如果没有进行人员身份信息采集,请根据提示携带二代身份证原件,就近到 建设工程企业资质受理服务窗口通过读卡机自助完成个人身份信息采集。持军官 证、外国护照、港澳同胞回乡证、台胞证等身份证件的人员身份信息到市受理服 务中心办理,由窗口受理人员人工验证、采集、录入。

| 此件类     | 请确认证书信息 |                                                |   | i |
|---------|---------|------------------------------------------------|---|---|
| EAG     | 姓名:     | -                                              | - |   |
| E-GAT   | 证件号:    | 5                                              |   |   |
| 自公正     | 证书编号:   | 沪建安A                                           |   |   |
| e AT    | 企业名称:   | 有限公司                                           |   |   |
| -247 ML | 有效期至:   |                                                |   | i |
| 具份证     |         | 确认 取消                                          |   |   |
| 具份证     |         | CITING AND AND AND AND AND AND AND AND AND AND |   |   |

确认证书信息和头像信息无误后,点击"确认"按钮,申领成功,系统提示 到【电子证书查询及下载】菜单查询和下载电子证书。

#### 企业主要负责人(A证)、项目负责人(B证)、专职安全员(C证):

选择这三个证书申领类别,系统将自动查验人员的现有证书、相应的考试成 绩、社保等信息,系统查询到有效考试成绩后将显示考试信息,待用户确认;

如果没有进行人员身份信息采集,请根据提示携带二代身份证原件,就近到 建设工程企业资质受理服务窗口通过读卡机自助完成个人身份信息采集。持军官 证、外国护照、港澳同胞回乡证、台胞证等身份证件的人员身份信息到市受理服 务中心办理,由窗口受理人员人工验证、采集、录入。

| 请确认考试信息 |                |      |
|---------|----------------|------|
| 姓名:     |                | -    |
| 证件号:    |                |      |
| 考试时间:   | 2              | 1000 |
| 考试类别:   | 18-专职安全员继续教育考试 | 100  |
| 企业名称:   | 测              |      |
|         | 确认    取消       |      |

确认考试信息和头像信息无误后,点击"确认"按钮,申领成功,系统提示 到【电子证书查询及下载】菜单查询和下载电子证书。

### 4.2 外省市人员进沪换证

该功能提供本市企业用户,进行外省市人员进沪换证(换证条件:原证书信息能在全国工程质量安全监管信息平台公共服务网站(https://zlaq.mohurd.gov.cn) 查询,证书处于有效期内,且证书状态为注销)。

点击左边菜单栏【人员类办事】-【三类人员电子证书管理】中选择【外省市 人员进沪换证】菜单,右边页面默认显示所有换证事项记录。

| ▶ 部批注册人员申请                | ▲<br>外省市人员 | <b>进沪</b> 换证    |                      |                 |       |            |           |
|---------------------------|------------|-----------------|----------------------|-----------------|-------|------------|-----------|
| ▼ 三类人员电子证书管理<br>相关文件及操作说明 | *该页面仅显示(   | 卜省市人员进沪换证记录,换领6 | 助后清到"电子证书查询 <b>及</b> | 2下载"菜单查询下载电子证书。 |       |            | 外省市人员进沪换证 |
| 电子证书申领                    | 姓名         | 证件类型            | 证件号                  | 原证书编号           | 现证书编号 | 有效期截止日期    | 换证日期      |
| 电子证书变更                    |            |                 |                      | 暂无数据            |       |            |           |
| 出具离沪证明                    |            |                 |                      |                 |       | ** •       | ~ [] []   |
| 纸质证书换领电子证书                | 4          |                 |                      |                 |       | <b>共</b> 0 | *         |
| 外省市人员进沪换证                 | 1 C        |                 |                      |                 |       |            |           |
| 电子证书查询及下载                 |            |                 |                      |                 |       |            |           |
| ▶ 🗐 诚信手册 (企业)             |            |                 |                      |                 |       |            |           |
| ▶ 營 现场人员实名制管理             |            |                 |                      |                 |       |            |           |
| ▶ Q <sup>0</sup> 现场管理     |            |                 |                      |                 |       |            |           |
| ▶  企业电子证书管理               | -          |                 |                      |                 |       |            |           |

点击"外省市人员进沪换证"按钮,弹出确认承诺书的对话框,点击"已确 认承诺书内容"按钮,弹出输入框,输入需要换领证书的人员信息及原证书编号。

| ▶ 部批注册人员申请            | ▲                                                                                                    | 地             |           |                              |         |                    |
|-----------------------|----------------------------------------------------------------------------------------------------|---------------|-----------|------------------------------|---------|--------------------|
| ▼ 三类人员电子证书管理          | * 该市面包周票均金                                                                                                    | 本人思祥问道证记录 植菇成 | 动后接到由字证   | 书香泡乃玉器"芸单香泡玉器由子证书            |         |                    |
| 相关文件及操作说明             | REAL PROPERTY AND A REAL PROPERTY AND A REAL P |               |           | PE的次十载 朱平里明十载61 址 P。         |         | 外省市人员进沪换证          |
| 电子证书申领                | 姓名                                                                                                    | 证件类型          | 承诺书       | \$                           | 有效期截止日期 | 换证日期               |
| 电子证书变更                |                                                                                                    |               | 0         | 本企业郑重承诺,此次由领《上海市建筑施工企业主要负责   |         |                    |
| 电子证书注销                |                                                                                                    |               |           | 人、项目负责人和专职安全生产管理人员安全生产考核合格证  |         |                    |
| 出具离沪证明                |                                                                                                    |               |           | 书》所提供的材料真实有效,如何违反愿意求但相应法律责任。 | 共0 9    | (R) <b>(</b> ) (S) |
| 纸质证书换领电子证书            |                                                                                                    |               |           |                              |         |                    |
| 外省市人员进计换证             |                                                                                                    |               |           | 关闭 已确认承诺书内容                  |         |                    |
| 电子证书查询及下载             |                                                                                                    |               |           |                              |         |                    |
| ▶ 🔮 诚信手册 (企业)         |                                                                                                    |               |           |                              |         |                    |
| ▶ 營 现场人员实名制管理         | 1                                                                                                    |               |           |                              |         |                    |
| ▶ Q <sup>o</sup> 现场管理 |                                                                                                    |               |           |                              |         |                    |
| ▶ 🖭 企业电子证书管理          | •                                                                                                    |               |           |                              |         |                    |
|                       |                                                                                                    |               |           |                              |         |                    |
|                       |                                                                                                    |               |           |                              |         |                    |
| ▶ 部批注册人员申请            | 外省市人员进济                                                                                                    |               |           |                              |         |                    |
| ▼ 三类人员电子证书管理          | *该市面仅每元外省                                                                                                    | 市人局进行换还记录,换领成 | 动后诸例"电子证" | 书面资及下载"草单面"间下载电子证书。          |         |                    |

| <ul> <li>Fland Trail Oct 1 in</li> </ul> | <b>外目中人员进</b> 制 |            |           |                      |      |      |           |
|------------------------------------------|-----------------|------------|-----------|----------------------|------|------|-----------|
| ▼ 三类人员电子证书管理                             | •该页面仅显示外音       | 沛人员进沪换证记录, | 唤领成功后请到"电 | 子证书直询及下载"粟单查询下载电子证书。 |      |      |           |
| 相关文件及操作说明                                |                 |            |           |                      |      | -    | 外省市人员进沪换证 |
| 电子证书申领                                   | 姓名              | 证件类型       | 输入人员信息    | 进行证书换领               |      | 私上日期 | 换证日期      |
| 电子证书变更                                   |                 |            |           |                      |      |      |           |
| 电子证书注销                                   |                 |            | 姓名        | 身份证号或其他证件号 原语        | 正书编号 |      |           |
| 出具离沪证明                                   |                 |            |           |                      |      | 共0家  |           |
| 纸质证书换领电子证书                               |                 |            |           | <b>查询</b> 取漏         |      |      |           |
| 外省市人员进沪换证                                |                 |            |           |                      |      |      |           |
| 电子证书查询及下载                                |                 |            |           |                      |      |      |           |
| ▶ 🚇 诚信手册 (企业)                            |                 |            |           |                      |      |      |           |
| ▶ 營 现场人员实名制管理                            | -               |            |           |                      |      |      |           |
| ▶ ¢。现场管理                                 |                 |            |           |                      |      |      |           |
| ▶  企业电子证书管理                              | •               |            |           |                      |      |      |           |

点击"查询"按钮,如果原证书信息已过有效期,则会弹出提示:操作失败! 经系统比对,您输入的"姓名""证件号""原证书编号"在全国工程质量安全监 管信息平台公共服务网站(https://zlaq.mohurd.gov.cn)有效期结束日期为: xxxx-xxx,已过期,不符合证书换领要求。

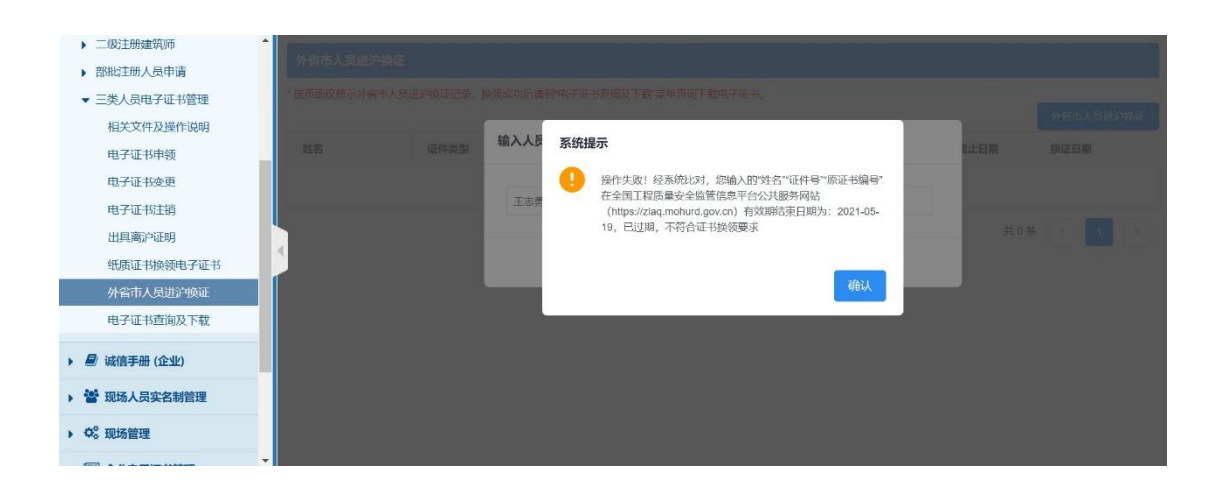

查询成功后,弹出"确认原证书信息并上传出省证明"对话框,确认该人员 的原证书信息和头像照片。

| ▶ 二级注册建筑师                    | ALCONT DESIGNAT  |           |                                          |            |                  |
|------------------------------|------------------|-----------|------------------------------------------|------------|------------------|
| <ul> <li>部批注册人员申请</li> </ul> | 77 BIDADID PROC  |           |                                          |            |                  |
| ▼ 三类人员电子证书管理                 | ·该页面仅显示外省市人员进冲到到 |           |                                          |            |                  |
| 相关文件及操作说明                    |                  |           |                                          |            | 71840 A QUIDHINE |
| 电子证书申领                       | 姓名 证             | 请确认原证书信息: | 井上传出省证明                                  |            | 换证日期             |
| 电子证书变更                       |                  | 64 な、     | 100                                      | 1          | 100              |
| 电子证书注销                       |                  | да.       | 1. 1. 1. 1. 1. 1. 1. 1. 1. 1. 1. 1. 1. 1 |            |                  |
| 出具离沪证明                       |                  | 证件号:      | ed - Ma                                  | the second | 10条 × 1 ×        |
| 纸质证书换领电子证书                   |                  | 原证书编号:    | 100                                      | Jet Carel  | 20 C             |
| 外省市人员进沪快证                    |                  | 原企业名称:    | 18.5                                     | Prof. Ca   |                  |
| 电子证书查询及下载                    |                  | 有效明至:     | 1.1.1.1.1.1.1.1.1.1.1.1.1.1.1.1.1.1.1.1. | -12-17-13- |                  |
| ▶ 🗐 诚信手册 (企业)                |                  | 证书变更出省证明: | 上传证明                                     |            | 20               |
| ▶ 📸 现场人员实名制管理                |                  |           | 7651                                     | R7244      |                  |
| ▶ ¢° 现场管理                    |                  | _         | 潮以                                       | K/H        |                  |

然后点击"上传证明"按钮,上传证书变更出省证明材料,格式为 pdf 文件,大小控制在 5M 之内。

| ▶ 二级注册建筑师       |                                                                             |   |  |  |
|-----------------|-----------------------------------------------------------------------------|---|--|--|
| ▶ 部批注册人员申请      | A MERICA RANGE PORCE                                                        |   |  |  |
| ▼ 三类人员电子证书管理    | <ul> <li>BIDDORRA GRAND MUTCH BREDGARDETE DEBUT DE DEBUT RECTURE</li> </ul> |   |  |  |
| 相关文件及操作说明       | 上传证明                                                                        | X |  |  |
| 电子证书申领          |                                                                             |   |  |  |
| 电子证书变更          |                                                                             |   |  |  |
| 电子证书注销          |                                                                             |   |  |  |
| 出具离沪证明          |                                                                             |   |  |  |
| 纸质证书换领电子证书      |                                                                             |   |  |  |
| 外省市人员进沪换证       |                                                                             |   |  |  |
| 电子证书查询及下载       |                                                                             |   |  |  |
| ▶ / → 減信手册 (企业) | 点击选择文件·                                                                     |   |  |  |
| ▶ 🚰 现场人员实名制管理   | 点击选择文件选择上的文件,或将文件拖到这里                                                       |   |  |  |
| ▶ ¢° 现场管理       |                                                                             |   |  |  |
|                 |                                                                             |   |  |  |

上传完成后,点击"确认"按钮,即可完成外省市人员电子证书的换领,系统提示到【电子证书查询及下载】菜单查询和下载电子证书。

## 5. 电子证书变更

#### 5.1 企业隶属关系变更

该功能提供企业用户,进行电子证书企业隶属关系变更,变更完成后证书将领入本企业,法定代表人A证不存在企业隶属关系变更,如需领证需到电子证书申领菜单进行法定代表人A证申领,本市企业需有社保缴纳记录,外省市企业需上家持证单位完成证书注销操作,方可进行变更;

企业隶属关系变更需满足证书上家单位持证时间大于 6 个月。

点击左边菜单栏【人员类办事】-【三类人员电子证书管理】选择【电子证书 变更】菜单,右边页面默认显示所有证书变更事项记录。

| ▶ 🖵 用户管理              | ^ | 三类人员证书变更       |                 |                 |      |      |      |          |        |
|-----------------------|---|----------------|-----------------|-----------------|------|------|------|----------|--------|
| ▶ 圓 项目类办事             |   | •该页面仅显示证书变更记录, | 变更成功后请到"电子证书查询》 | 及下载"菜单查询下载电子证书。 |      |      |      |          |        |
| ▶ ▲ 企业类办事             |   |                |                 |                 |      |      |      | 企业隶属关系变更 | 企业名称变更 |
| ▼ 🙁 人员类办事             |   | 姓名             | 证件类型            | 证件号             | 证书编号 | 企业名称 | 变更类型 | 变更日期     |        |
| ▶ 操作说明                |   |                |                 |                 | 暂无数据 |      |      |          |        |
| ▶ 二级注册建造师             |   |                |                 |                 |      |      |      | 共0条 <    | 1 >    |
| ▶ 二级注册结构师             |   |                |                 |                 |      |      |      |          |        |
| ▶ 二級注册建筑师             |   |                |                 |                 |      |      |      | 1        |        |
| ▶ 部批注册人员申请            |   |                |                 |                 |      |      |      |          |        |
| ▼ 三类人员电子证书管理          |   |                |                 |                 |      |      |      |          |        |
| 相关文件及操作说明             |   | 1              |                 |                 |      |      |      |          |        |
| 电子证书申领                |   |                |                 |                 |      |      |      |          |        |
| 电子证书变更                |   |                | _               |                 |      |      |      |          |        |
| 电子证书注销                |   |                |                 |                 |      |      |      |          |        |
| 出具高沪证明                |   |                |                 |                 |      |      |      |          |        |
| 纸质证书换领电子证书            |   |                |                 |                 |      |      |      |          |        |
| 电子证书查询及下载             |   |                |                 |                 |      |      |      |          |        |
| ▶ 🗐 诚信手册 (企业)         | Π |                |                 |                 |      |      |      |          |        |
| ▶ 營 现场人员实名制管理         |   |                |                 |                 |      |      |      |          |        |
| ▶ \$\\$° 现场管理         | ~ |                |                 |                 |      |      |      |          |        |
| 1000 a 11 a 11 a 11 a |   |                |                 |                 |      |      |      |          |        |

点击右上角"企业隶属关系变更"按钮,弹出输入框,输入需要变入证书的 人员信息,点击查询。

| E(牛气 | 输入人员信息将证书变更到本企业 |    |
|------|-----------------|----|
| 1010 | 5               | 书ì |
| 1010 |                 | 书ì |
| 1010 | 查询 取消           | 书记 |

点击查询按钮,弹出该人员满足变更条件的证书信息。

| 姓名:       |       |     |           |
|-----------|-------|-----|-----------|
| 证件号:      |       |     |           |
| 证件类型:     |       |     |           |
| 性别:       |       |     | 100       |
| 出生日期:     |       |     |           |
| 证书编号      | 类型    | 有效期 | 企业名称      |
| · · · · · | 项目负责人 | 1   | 路         |
|           |       |     | 共1条 < 1 > |

确认变更后,提示完成变更,并可到【电子证书查询及下载】菜单查询和下载电子证书。

| 4        | 系统提 | ज्ञ                                                                                                  |
|----------|-----|----------------------------------------------------------------------------------------------------|
| ).<br>). | 0   | 您的证书变更事项已受理,电子证书正在生成中。可以点击左<br>边菜单栏"电子证书查询及下载"查看电子证书状态,电子证书<br>生成成功后,下载电子证书。因电子证书制证需要一些时间,<br>请耐心等待。 |
| ).<br>). |     | 确认                                                                                                   |

### 5.2 企业名称变更

该功能提供企业用户,进行三类人员证书企业名称变更,企业需事项完成企 业资质中企业名称变更后,进行三类人员证书企业名称变更。 点击左边菜单栏【人员类办事】-【三类人员电子证书管理】选择【电子证书 变更】菜单,右边页面默认显示所有证书变更事项记录。

| ▶ 🖵 用户管理              | ^ | 三类人员证书变到  | E         |             |                |      |      |      |          |        |
|-----------------------|---|-----------|-----------|-------------|----------------|------|------|------|----------|--------|
| ▶ 🗒 项目类办事             | ŀ | 该页面仅显示证书变 | 更记录,变更成功) | 后请到"电子证书查询及 | 下载"菜单查询下载电子证书。 |      |      |      |          |        |
| ▶ ▲ 企业类办事             |   |           |           |             |                |      |      |      | 企业隶属关系变更 | 企业名称变更 |
| ▼ 🛆 人员类办事             | Ŀ | 姓名        | 证件参       | 类型          | 证件号            | 证书编号 | 企业名称 | 变更类型 | 变更日期     | 1      |
| ▶ 操作说明                |   |           |           |             |                | 暂无数据 |      |      |          |        |
| ▶ 二级注册建造师             |   |           |           |             |                |      |      |      | 共0条 <    |        |
| ▶ 二級注册结构师             |   |           |           |             |                |      |      |      | _        |        |
| ▶ 二级注册建筑师             |   |           |           |             |                |      |      |      |          |        |
| ▶ 部批注册人员申请            |   |           |           |             |                |      |      |      | /        |        |
| ▼ 三类人员电子证书管理          |   |           |           |             |                |      |      |      | /        |        |
| 相关文件及操作说明             |   |           |           |             |                |      |      |      | /        |        |
| 电子证书申领                |   |           |           |             |                |      |      |      |          |        |
| 电子证书变更 🔶 🛑            |   |           |           |             |                |      |      |      |          |        |
| 电子证书注销                |   |           |           |             |                |      |      |      |          |        |
| 出具离沪证明                |   |           |           |             |                |      |      |      |          |        |
| 纸质证书换领电子证书            |   |           |           |             |                |      |      |      |          |        |
| 电子证书查询及下载             |   |           |           |             |                |      |      |      |          |        |
| ▶ 📄 诚信手册 (企业)         |   |           |           |             |                |      |      |      |          |        |
| ▶ 替 现场人员实名制管理         |   |           |           |             |                |      |      |      |          |        |
| ▶ Q <sup>o</sup> 现场管理 |   |           |           |             |                |      |      |      |          |        |

点击"企业名称变更按钮"会列出所有企业名称不一致,待更名的证书信息。

| 姓名 | 证件号 | 证书编号           | 有效期 | 当前企业名称   |
|----|-----|----------------|-----|----------|
|    |     | 283 沪建安/<br>14 | 20  | COLUMN I |
|    |     |                |     | 井1条 (1)) |

## 点击"确认变更"按钮,系统提示进行更名的数量和操作

| 请确认要变                | 2更的证书信息                                                             |    |
|----------------------|---------------------------------------------------------------------|----|
| 当前企业下,有<br><b>姓名</b> | 以下二举人员证书需要进行聘用企业名称的变更操作。<br><b>企业名称变更信息入库</b>                       | 当称 |
| -                    | 当前有 1 个三类人员证书需要进行企业名称变更。<br>请点击"完成"按钮,进行聘用企业名称变更的信息入库,操作中,请不要关闭浏览器。 | 1  |
|                      | 完成                                                                  |    |
| 100.000              |                                                                     |    |

点击"完成"按钮,系统将执行更名处理,并显示进度情况,请不要关闭浏

览器。

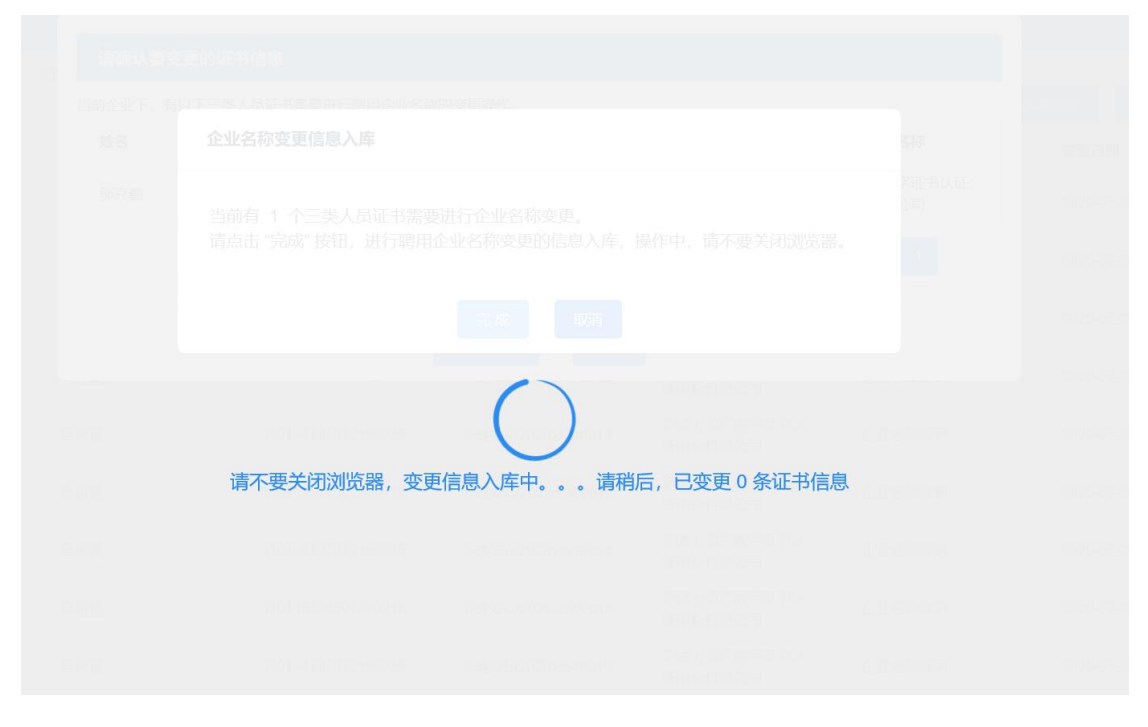

变更执行完成后,提示变更完全情况,并可在【证书查询及下载菜单】查询 并下载新的电子证书。

| :(4 | 系统提 | 示                                                  |     |
|-----|-----|----------------------------------------------------|-----|
| 01  | Ø   | 批量企业名称变更完成!其中共有 1 个证书企业名称变更成<br>功,有 0 个证书企业名称变更失败。 | iì) |
| 01  |     |                                                    | ì   |
| 0'  |     | 确认                                                 | ì)  |

## 6. 电子证书注销

该功能提供企业用户,进行三类人员证书注销,注销完成后证书失效,"已 与聘用企业解除聘用合同关系"的注销完成后,其他企业可进行证书企业隶属关 系变更。

点击左边菜单栏【人员类办事】【三类人员电子证书管理】选择【电子证书 注销】菜单,右边页面默认显示所有证书注销事项记录。

| ▶ 🖵 用户管理                                     | ^ | 三类人员 | 证书注销 |     |      |      |           |      |    |     |      |
|----------------------------------------------|---|------|------|-----|------|------|-----------|------|----|-----|------|
| ▶ 🗒 项目类办事                                    |   |      | 姓名·  | 1   |      | ប    | F书编号·     |      |    |     |      |
| ▶ ▲ 企业类办事                                    |   |      | ALU. |     |      |      | . 1749 5. |      |    |     |      |
| ▼ 🛆 人员类办事                                    |   |      |      |     |      | 查询   |           |      |    |     |      |
| ▶ 操作说明                                       |   |      |      |     |      |      |           |      |    |     | 证书注销 |
| <ul> <li>二級注册建造师</li> <li>二級注册建造师</li> </ul> |   | 姓名   | 证件类型 | 证件号 | 企业名称 | 证书编号 | 注销类型      | 注销日期 | 状态 | 损   | H/F  |
| <ul> <li>二级注册建筑师</li> </ul>                  |   |      |      |     |      | 暂无数据 |           |      |    |     |      |
| ▶ 部批注册人员申请                                   |   |      |      |     |      |      |           |      |    | #0% |      |
| ▼ 三类人员电子证书管理                                 | Ľ |      |      |     |      |      |           |      |    | ×0* |      |
| 相关文件及操作说明                                    |   |      |      |     |      |      |           |      |    |     |      |
| 电子证书申领                                       |   |      |      |     |      |      |           |      |    |     |      |
| 电子证书变更                                       |   |      |      |     |      |      |           |      |    |     |      |
| 电子证书汪俏                                       |   |      |      |     |      |      |           |      |    |     |      |
| 出具器沪证明                                       |   |      |      |     |      |      |           |      |    |     |      |
| <b>就质业书换领电子业书</b>                            |   |      |      |     |      |      |           |      |    |     |      |
| 电子证书查询及卜载                                    |   |      |      |     |      |      |           |      |    |     |      |
| ▶ 릗 诚信手册 (企业)                                |   |      |      |     |      |      |           |      |    |     |      |
| ▶ 營 现场人员实名制管理                                |   |      |      |     |      |      |           |      |    |     |      |
| ▶ Q <sup>6</sup> 。现场管理                       | ~ |      |      |     |      |      |           |      |    |     |      |

点击右上角"证书注销"按钮,弹出输入框,输入需要注销的证书信息,点击"查询"。

| 证书注销              |             |                                          |                                          |            |
|-------------------|-------------|------------------------------------------|------------------------------------------|------------|
|                   | 3           |                                          | 专职安全员(C证)                                |            |
| F4                |             |                                          | 请选择申领证书类别                                |            |
|                   |             | 查询 取消                                    | 企业主要负责人 (A证)                             |            |
| 2110210000000111  | 有限公司        | 17X=x0(2011)200001                       | 项目负责人(B证)                                | 2020-07-10 |
| 21102106500022114 | 上海市数字证书认证中心 | () () () () () () () () () () () () () ( | 专职安全员(C证)                                | 2020 07 12 |
| 21102196509055114 | 有限公司        | 沪建安(2017)200051。                         | CN-1-1-1-1-1-1-1-1-1-1-1-1-1-1-1-1-1-1-1 | 2020-07-15 |

点击查询按钮,弹出该人员证书信息,选择注销原因。

|      | 证书注销                     |                                                                                                    |            |
|------|--------------------------|----------------------------------------------------------------------------------------------------|------------|
| iJ   | /*                       | 专职安全员 (C证) ▼                                                                                                    |            |
| 32   | 请确认证书信息                  |                                                                                                    |            |
| 32   | 姓名:                      | 後                                                                                                    |            |
|      | 身份证号:                    |                                                                                                    |            |
| 32   | 证书编号:                    |                                                                                                    |            |
| 32   | 企业名称:                    | L'initia a la constante de la constante de la const |            |
| 3:   | 有效期至:                    | 200001                                                                                                    |            |
|      | 发证日期:                    |                                                                                                    |            |
| 3:   | 建进权注销原用                  |                                                                                                    |            |
| 3    | 谓赵]丰/工韵/床因               |                                                                                                    |            |
| 3(   | 请选择注销原因<br>已与聘用企业解除聘用合同  | 确认注销 取消                                                                                                    |            |
| 3306 | 死亡或不具有完全民事行为<br><b>《</b> | 能力<br>市教<br>公司                                                                                                    | 2020-07-09 |

点击"确认注销"按钮,弹出签章页面,点击"请点击此按钮完成签署"按钮。

|        | 本签                  | 署事项共有1个签署方,亮色为当前待签署方。           |   |
|--------|---------------------|---------------------------------|---|
| 请点击此按钮 | 完成签署 ⊙<br>申请日期:2020 | 上海市住房和城乡建设管理委员会<br>"三类人员"证书注销证明 | ^ |
|        | 姓名                  |                                 |   |
|        | 证件号                 |                                 |   |
|        | 证书类别                | 企业主要负责人                         |   |
|        | 证书编号                | ž                               |   |
|        | 企业名称                | 上一公司                            | × |

将弹出密钥验证框,输入数字证书的密码,点击验证进行签章。

| E;           | 验证密码<br>请输入数字证书密码: |    | ×  | H. |
|--------------|--------------------|----|----|----|
| 5            |                    | 取消 | 验证 |    |
| - <b>F</b> F | -##                |    |    |    |

签章完成后,提示证书注销申请表已完成电子签名,点击"返回申报页面" 可下载注销证明文件。

| 当前 证书注销 申           | ]请表,已完成PDF电子 | 签名。签名信息如下: |  |
|---------------------|--------------|------------|--|
| 网上受理编号:<br>申请表文件名称: | 36           | 签名时间: 2    |  |
|                     | ي<br>الا     | 间申报页面      |  |

## 7. 出具离沪证明

该功能提供企业用户,操作三类人员证书变更离沪业务,并下载变更离沪证 明。

点击左边菜单栏【人员类办事】【三类人员电子证书管理】选择【出具离沪 证明】菜单,右边页面默认显示所有变更离沪事项记录。

| ▶ 🖵 用户管理              | ^ | 三类人员 | 离沪证明  |     |      |      |              |      |     |        |
|-----------------------|---|------|-------|-----|------|------|--------------|------|-----|--------|
| ▶ 🗒 项目类办事             |   |      | 推安。   |     |      |      | 沉出独良.        |      |     |        |
| ▶ ▲ 企业类办事             |   |      | XIII. |     |      |      | BL [238] 9 . |      |     |        |
| ▼ 🛆 人员类办事             |   |      |       |     |      | 查询   |              |      |     |        |
| ▶ 操作说明                | 1 |      |       |     |      |      |              |      |     | 出具离沪证明 |
| ▶ 二級注册建造师             |   | 姓名   | 证件类型  | 证件号 | 企业名称 | 证书编号 | 注销类型         | 注销日期 | 状态  | 操作     |
| ▶ 二级注册结构师             |   |      |       |     |      |      |              |      | 110 |        |
| ▶ 二级注册建筑师             |   |      |       |     |      | 暂无数据 |              |      |     | /      |
| ▶ 部批注册人员申请            |   |      |       |     |      |      |              |      |     |        |
| ▼ 三类人员电子证书管理          |   |      |       |     |      |      |              |      | 1   |        |
| 相关文件及操作说明             |   |      |       |     |      |      |              |      |     |        |
| 电子证书申领                | 1 |      |       |     |      |      |              |      |     |        |
| 电子证书变更                |   |      |       |     |      |      |              |      |     |        |
| 电子证书注销                |   |      |       |     |      |      |              |      | /   |        |
| 出具离沪证明                | H |      |       |     |      |      |              |      |     |        |
| 纸质证书换领电子证书            |   |      |       |     |      |      |              |      |     |        |
| 电子证书查询及下载             |   |      |       |     |      |      |              |      |     |        |
| ▶ 🛃 诚信手册 (企业)         | Π |      |       |     |      |      |              |      |     |        |
| ▶ 管 现场人员实名制管理         |   |      |       |     |      |      |              |      |     |        |
| ▶ Q <sup>0</sup> 现场管理 | ~ |      |       |     |      |      |              |      |     |        |

点击右上角"出具离沪证明"按钮,弹出输入框,输入需要出具离沪证明的 人员信息,点击"查询"。

| 离沪注销           |        |                   |            |
|----------------|--------|-------------------|------------|
|                | 姓名     | 身份证号或其他证件号        |            |
| 正作             |        | 查询 取消             |            |
| 10107610314321 | 上海数字认证 | 沪建安C(2017)2000512 | 2020-07-21 |

点击查询按钮,弹出该人员和证书信息,其中 B、C 证不可选, A 证可选, 点击"确认离沪"按钮在本企业注销证书并出具离沪证明。

| 离》           | 户注销        |       |        |      |      |
|--------------|------------|-------|--------|------|------|
|              |            |       | 3      |      |      |
|              | 姓名:        | L D   |        |      |      |
|              | 身份证号:      | 51010 |        |      |      |
|              | 证件类型:      |       |        |      | 100  |
|              | 性别:        |       |        |      |      |
|              | 出生日期:      |       |        | (    |      |
| 选择           | 证书编号       | 类型    | 有效期    | 企业名称 |      |
|              | 沪建安A(2     | 企业主要  | 负责人 31 |      | 三限公司 |
| $\checkmark$ | 沪建安B(20^^^ | 项目负责  | 人 2025 | 测试   | ,    |
|              |            |       | 确认离沪   | á    |      |

点击"确认离沪",系统将提示该人员的电子证书将在本企业注销,并出具 变更离沪证明。

| 系统提 | 示                           |
|-----|-----------------------------|
| 0   | 该三类人员电子证书将在本企业注销,并出具变更离沪证明。 |
|     | 否,暂不注销 是,我要注销               |

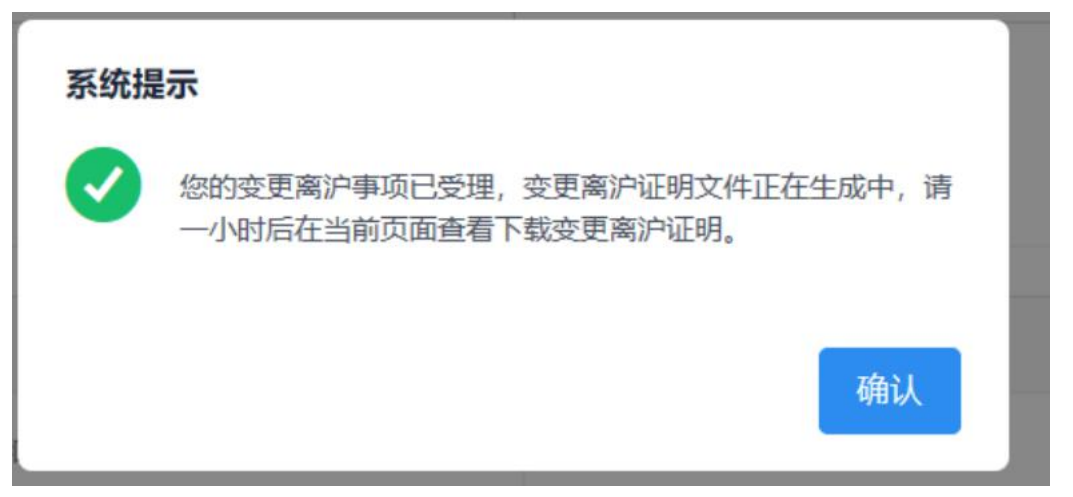

变更离沪完成后,点击"确认"按钮,可在当前页面(出具离沪证明页面) 查询及下载证明文件。

离沪变更证明样稿:

## 上海市住房和城乡建设管理委员会 "三类人员"证书变更离沪证明

申请日期: 2020年8月21日

| 姓名          |                 |
|-------------|-----------------|
| 证件类型        | 身份证             |
| 证件号         |                 |
| 企业名称        | 有限公司            |
| 变更意见: 同意变更离 | 沪。              |
|             |                 |
|             | 上海市压运和项头建设管理表页会 |

# 8. 电子证书姓名变更

该事项需企业小木桥路 680 号 8 号楼 1 楼大厅申请办理,携带材料: 企业情况说明(加盖公章) 本人身份证原件和复印件 三类人员证书原件和复印件